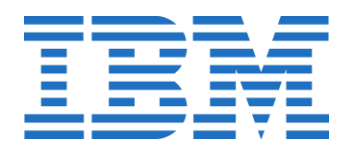

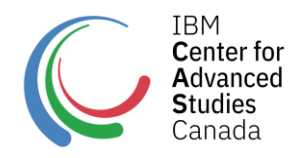

## IBM Academic Initiative Code Guide

## Part 1: To get an Academic Initiative account and an IBMid.

- 1. Go to ibm.biz/academic
- 2. Select Register now.
- Add your university email when prompted. NOTE: email addressed with 3 domain name servers (eg. example@edu.waterloo.ca) may not work. If you are having problems try an email with just 2 domain name servers instead (eg. example@waterloo.ca).
- 4. Fill out the details, if your degree is not listed go for the next closest option.
- 5. From the top bar select the **Technology** drop down.
- 6. Select Cloud.
- 7. Scroll to the bottom and select the **Software** tab.
- 8. Click Request promo code.
- 9. The code will be emailed to you or it may show up in a box like so.

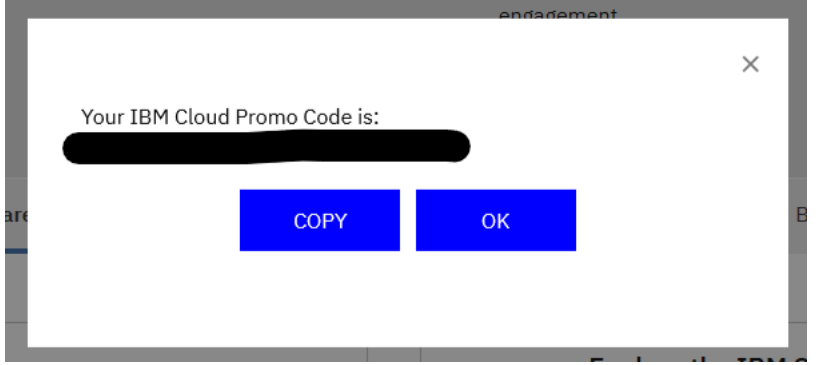

- 10. Copy the code.
- 11. Go to IBM cloud

## Part 2: To activate the code on your cloud account

- 1. Go to Cloud <u>https://cloud.ibm.com/</u>
- 2. Log in using the email that you used for the first step.
- 3. From the main Dashboard click on **Manage** in the upper-right menu.

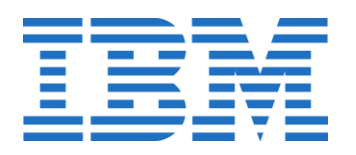

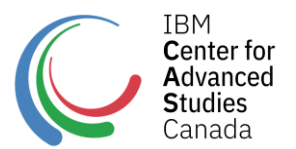

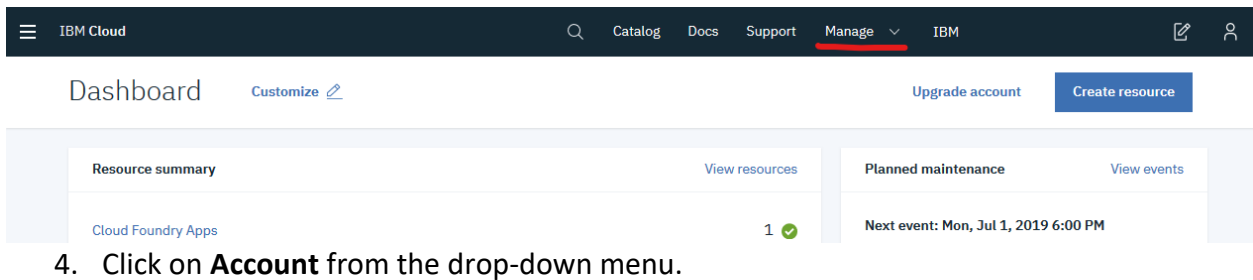

4. Click of Account from the drop down i

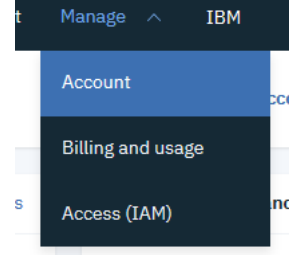

5. Click on Account Settings from the left-hand menu.

| Account            |  |
|--------------------|--|
| Overview           |  |
| Account resources  |  |
| Best practices     |  |
| Resource groups    |  |
| Cloud Foundry orgs |  |
| Tags               |  |
| Audit log          |  |
| Account settings   |  |
| Notifications      |  |
| Company contacts   |  |
| Company profile    |  |

 Scroll down until you see the Subscription and Feature Code section and click on Apply Code.

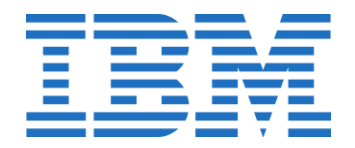

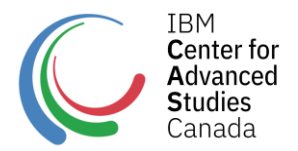

## Subscription and feature codes

Subscription codes add platform and support credit for your purchased subscriptions. Feature codes unlock additional IBM Cloud capabilities for your account. Each code can be applied only once.

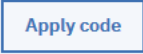

7. Enter (or copy/paste) your 25-character promo code and click **Apply**.

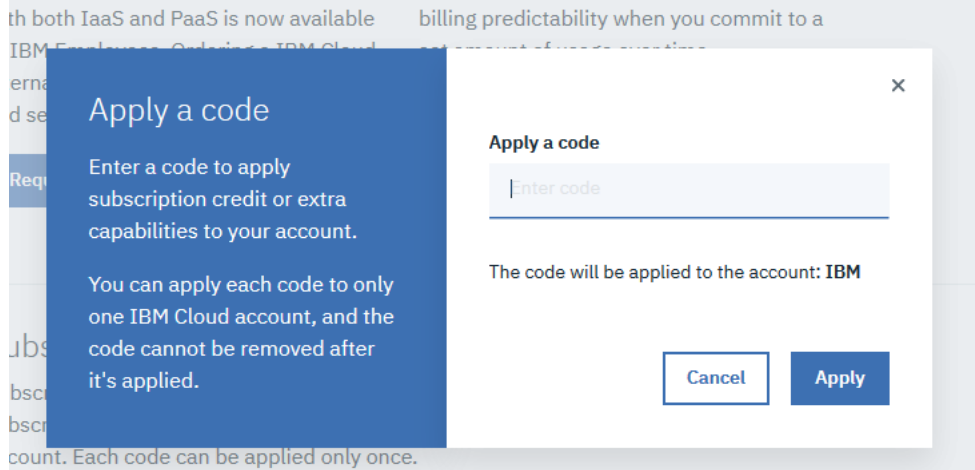

- count. Each code can be applied only once.
- 8. You can check to see that you code was successfully looking at the Account Type

information at the top of the dashboard.

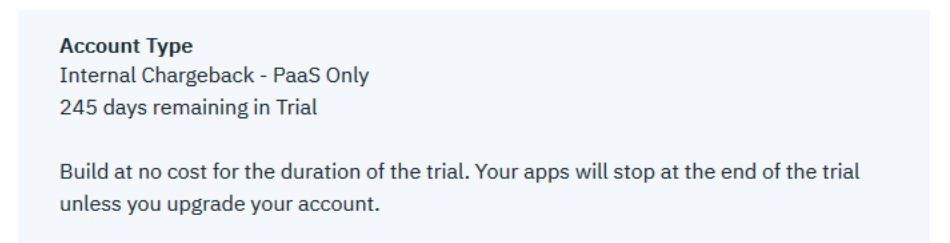